# ScienceDirect PPV 申請方法

ScienceDirect の PPV(トランザクション方式)を利用するためには、ScienceDirect ユー ザー・アカウントが必要となります。このマニュアルでは、 ScienceDirect ユーザー・アカウ ントの作成から図書館への利用申請までの流れを説明します。

## 【ScienceDirect PPV 利用対象者】

| 利用者区分  | 利用期間 | 年度ごとの更新 |
|--------|------|---------|
| 専任教員   | 在籍期間 | _       |
| 兼任教員   | 委嘱期間 | 要       |
| 学部生・院生 | 在籍期間 | 要       |

## (1) ユーザー・アカウントの作成(教員・学部生・大学院生共通)

すでに ScienceDirect または Scopus、Reaxys(Elsevier 社のデータベース)で法政大学ドメイ ンのメールアドレスアカウントをお持ちの方 は、そちらのアカウントで PPV を利用できます。学 内のネットワークでサインインした後、「(2)図書館へ利用申請を行う」 のみ行ってください。

学内のネットワークに接続していることをご確認の上、ユーザー・アカウントを作成してく ださい。学外からご利用の場合は、事前に SSL-VPN 接続(AnyConnect)を行ってください。

- ① 図書館 HP  $\rightarrow$  オンラインデータベース  $\rightarrow$ ログイン $\rightarrow$  ScienceDirect にアクセスする。
- 画面右上の[Register]をクリックする。

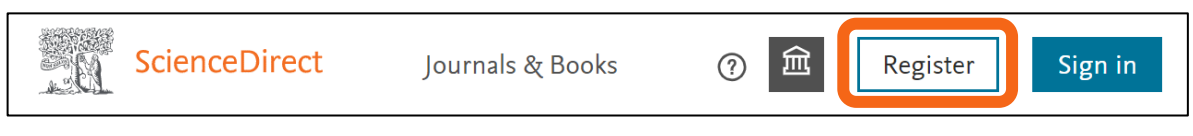

③ 法政大学ドメインのメールアドレスで(・・・hosei.ac.jp) アカウントを作成する。

## (2)図書館へ利用申請を行う

## 【教員】

- 図書館 HP → オンラインデータベース →ログイン→「ScienceDirect 教員用 PPV 申込フ ォーム」を開く。
- フォームに必要事項を入力し<sup>※1</sup>、「送信」をクリックする。
- ③ 申請後 2~3 日以内<sup>\*\*2</sup>に、図書館(sciencedirectppv@ml.hosei.ac.jp)から登録完了メール が届く。メールが届き次第、PPV を利用できる。

<sup>\*1</sup> 氏名やメールアドレスは、(1)で登録した内容と同じものを入力してください。

<sup>※2</sup> 土日・夏季・冬季休業期間に申請した場合、休業期間後 2~3 日を要しますのでご了承ください。

#### 【学部生・大学院生】

① 指導教授または授業担当教員に、図書館へ PPV 利用承認メールを送信してもらう。

| 宛 先  | 図書館 ScienceDirectPPV 担当 | sciencedirectppv@ml.hosei.ac.jp |
|------|-------------------------|---------------------------------|
| 記載事項 | PPV 申請者氏名、学生証番号         |                                 |

- ② 図書館 HP → オンラインデータベース →ログイン→「ScienceDirect 学生用 PPV 申込フ ォーム」を開く。
- ③ フォームに必要事項を入力し<sup>\*3</sup>、「送信」をクリックする。
- ④ 申請後 2~3 日以内<sup>\*\*4</sup> に、図書館(sciencedirectppv@ml.hosei.ac.jp)から登録完了メールが届く。メールが届き次第、PPV を利用できる。

# サインインしたのに、PPV が使えない…

① 画面右上部にあるアカウント名横<sup>\*\*5</sup>の <u>命</u>をクリックし、[Change organization]を選択。

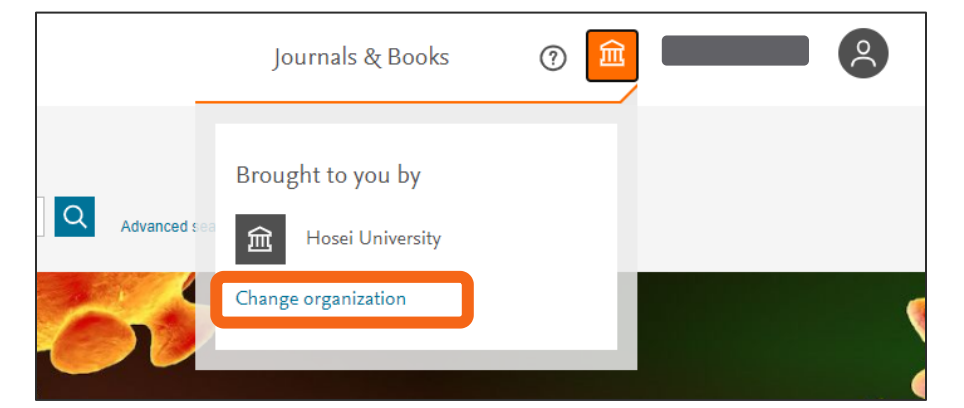

 次の画面で[<u>Hosei University PPV ・・・・・</u>]で始まる選択肢を選び、[Continue]ボタン をクリック。

\*\*4 土日・夏季・冬季休業期間に申請した場合、休業期間後 2~3 日を要しますのでご了承ください。

<sup>\*\*3</sup> 氏名やメールアドレスは、(1)で登録した内容と同じものを入力してください。

<sup>&</sup>lt;sup>※5</sup> 閲覧端末によっては、画面上部ではなく、メニュー(≡)の中に格納されています。